## ISTRUZIONI PER L'INSTALLAZIONE DELLA CHIAVE

Nel caso che il programma di installazione non avesse correttamente installato la chiave hardware, si consiglia di seguire scrupolosamente le seguenti istruzioni:

- 1) Togliere la chiave hardware dal computer.
- 2) Chiudere tutti i programmi attivi.
- 3) Scaricare dalla pagina Web <u>http://www.meridianaoffice.com/content/view/119/459/</u> i programmi di Installazione della Chiave (il nome del file, una volta scaricato sarà "ProgrammiInstallazioneChiave.zip").
- 4) Decomprimere il file "ProgrammiInstallazioneChiave.zip" sul computer
- 5) Al suo interno si trovano tre programmi
- 6) Se il sistema operativo usato è a 64bit eseguire, con i diritti di amministratore, SSDCleanupx64.exe.
- 7) Se invece il sistema non è a 64bit eseguire, con i diritti di amministratore, SSDCleanup.exe.
- 8) Per prima cosa apparirà la seguente finestra sulla quale occorre premere "Esegui"

| Eseguin          | e il file?       |                                                                                                    |
|------------------|------------------|----------------------------------------------------------------------------------------------------|
|                  | Nome:            | \ProgrammiInstallazioneChiave\SSDCleanup.exe                                                                       |
|                  | Autore:          | SafeNet, Inc.                                                                                                    |
|                  | Tipo:            | Applicazione                                                                                                    |
|                  | Da:              | E:\LibNew\ProgrammiInstallazioneChiave\SSDCI                                                                       |
| 🔽 A <u>v</u> vis | a sempre prim    | <u>E</u> segui Annulla<br>na di aprire questo file                                                                 |
|                  |                  |                                                                                                    |
|                  | l file scaricati | da Internet possono essere utili, ma questo tipo di file<br>nare il computer. Eseguire solo software proveniente d |
|                  | può dannego      | giare il computer. Eseguire solo software proveniente<br>ersti attendibili. Quali rischi si compno                 |

9) Apparirà una finestra in DOS.

10) Potrebbe apparire anche la seguente finestra sulla quale occorre premere "OK".

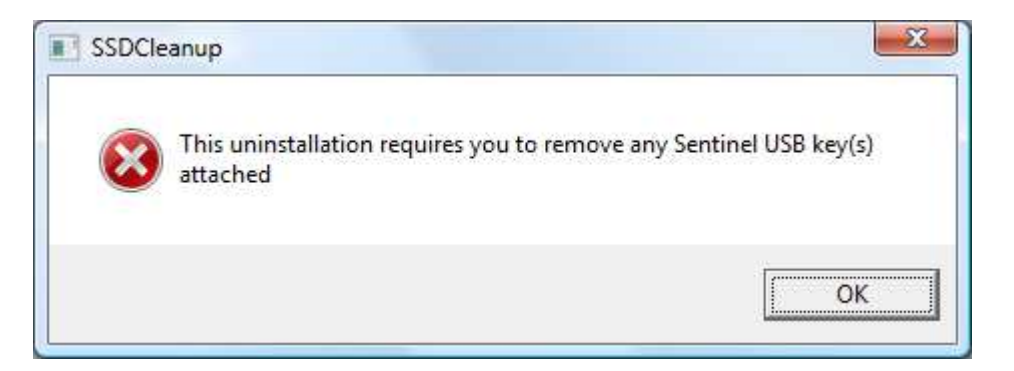

11) Nella finestra DOS occorre premere y e quindi il tasto Return.

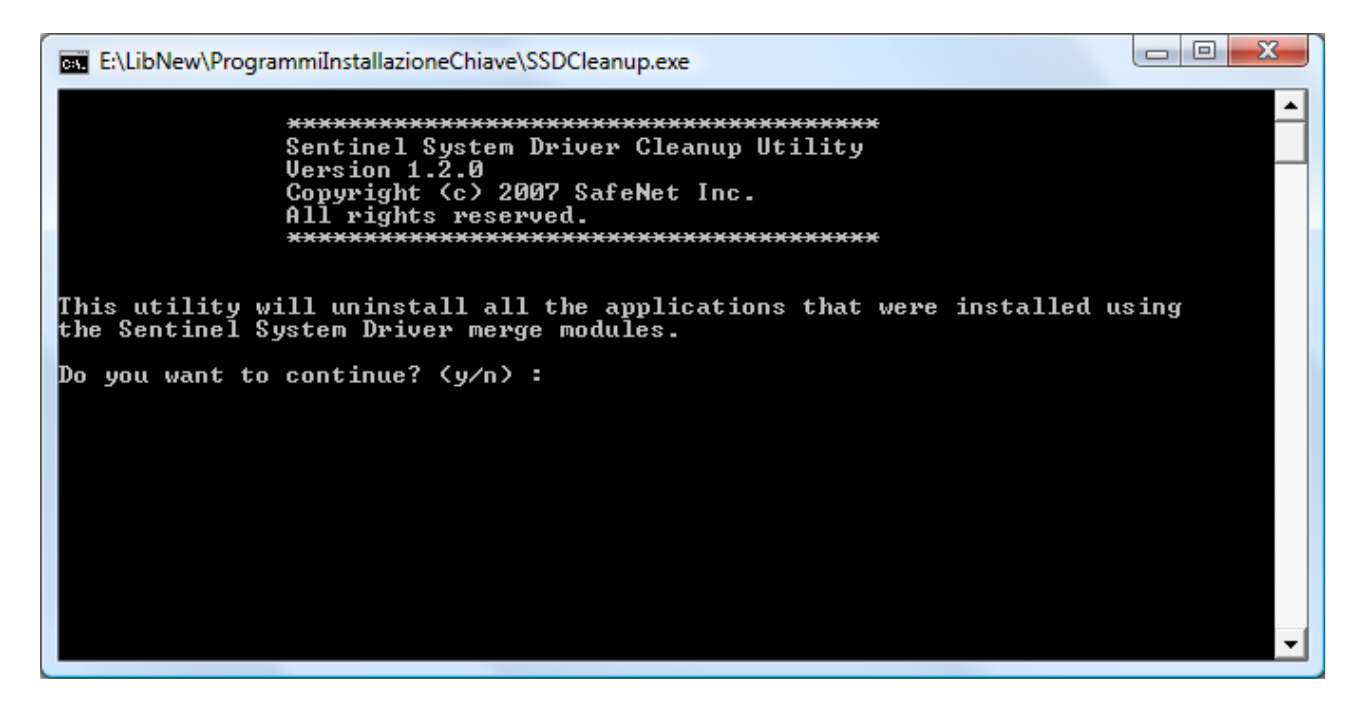

- 12) Premere poi un altro tasto per continuare.
- 13) La procedura può richiedere alcuni minuti.
- 14) Quando in fondo alla finestra precedente apparirà la scritta "Premere un tasto per continuare . . . ", occorre premere un tasto qualsiasi e la finestra si chiuderà.
- 15) Per sicurezza si consiglia di riavviare il computer.

- 16) Eseguire ora il programma Sentinel Protection Installer 7.6.6.exe
- 17) La prima finestra ad apparire sarà una di richiesta conferma sulla quale occorre premere "OK".
- 18) Inizierà il processo di installazione composto da una serie di finestre che potrebbe essere differente a seconda che il processo di disinstallazione dei vecchi driver sia andata a buon fine oppure no.
- 19) La prima finestra di questo processo sarà:

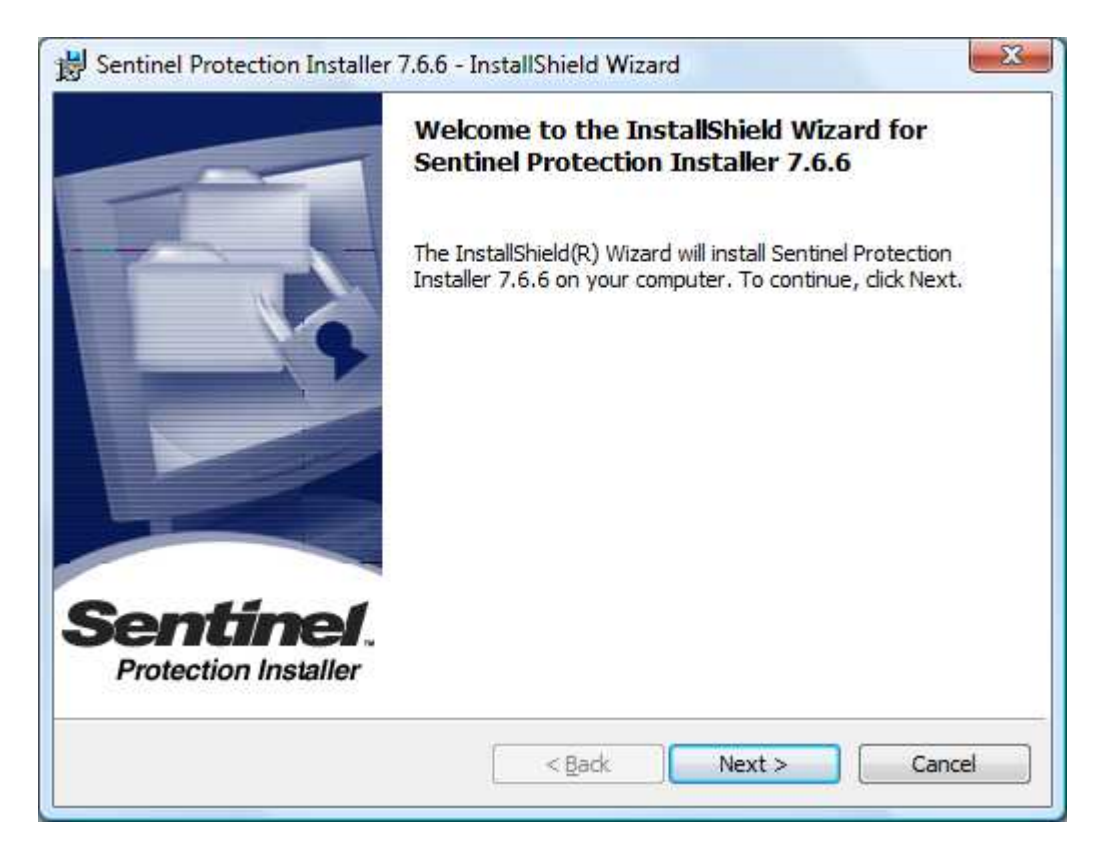

20) Premere "Next"

| Please read the following license agreement carefully.                                                                                                    | Protection Insta                                                                               |
|----------------------------------------------------------------------------------------------------|------------------------------------------------------------------------------------------------|
| License Grant/Warranty for Softw                                                                                                    | are                                                                                            |
| This License describes limited rights granted by SafeNo<br>subsidiaries (such grantor, "Seller") to the Buyer.                                                                                                    | t, Inc. and/or one of its                                                                      |
| A The term "Software" as used herein, shall mean                                                                                                    | orogram or programs                                                                            |
| consisting of machine readable logical instruction and t<br>lesigned as libraries or drivers to work in conjunction w<br>Keys ("Products"). Title to all Software furnished to Bu                                                | ables of information<br>th Seller's Sentinel<br>ver hereunder shall                            |
| consisting of machine readable logical instruction and t<br>designed as libraries or drivers to work in conjunction w<br>Keys ("Products"). Title to all Software furnished to Bu<br>compare the series of the license agreement | ables of information<br>th Seller's Sentinel<br>rer hereunder shall<br><u>Pop transforable</u> |

21) Accettare e premere "Next"

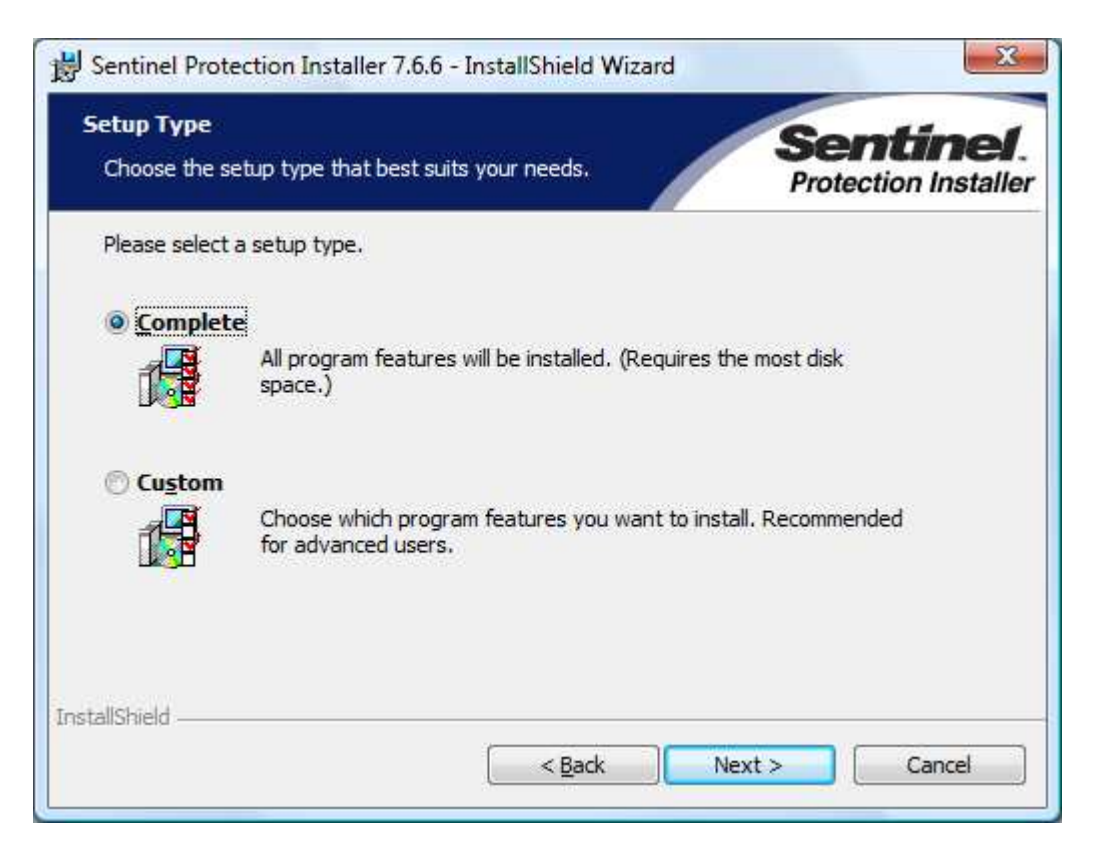

22) Scegliere "Complete" e premere "Next".

| Ready to Install the Program<br>The wizard is ready to begin installation.      | Sentine<br>Protection Install       |
|---------------------------------------------------------------------------------|-------------------------------------|
| Click Install to begin the installation.                                        |                                     |
| If you want to review or change any of your installation se<br>exit the wizard. | ttings, click Back. Click Cancel to |
|                                                                                 |                                     |
|                                                                                 |                                     |
|                                                                                 |                                     |
|                                                                                 |                                     |
| stallShield                                                                     |                                     |

23) Premere "Install"

| Windows Firewall detected                                                                                                    | di 🧳                                                                                                    | Sentinel.<br>Protection Installe                                                                      |
|----------------------------------------------------------------------------------------------------|----------------------------------------------------------------------------------------------------|----------------------------------------------------------------------------------------------------|
| Important Note:                                                                                                    |                                                                                                    |                                                                                                    |
| The setup program will in<br>on this system. To allow<br>system by dients on the<br>affect the existing secur<br>settings right now? | nstall Sentinel Protection Server and/<br>accessing the Sentinel keys attached<br>network, your firewall settings will be<br>ity settings of this system. Do you wa | or Sentinel Keys Server<br>d or installed to this<br>e modified. This will not<br>ant to modify these |
| Tip!                                                                                                    |                                                                                                    |                                                                                                    |
| To modify these settings in                                                                                                    | n future, refer to the steps provided                                                                                                    | in the Help provided                                                                                  |
| with this software.                                                                                                    |                                                                                                    |                                                                                                    |
| nstallShield                                                                                                    |                                                                                                    |                                                                                                    |

## 24) Premere No.

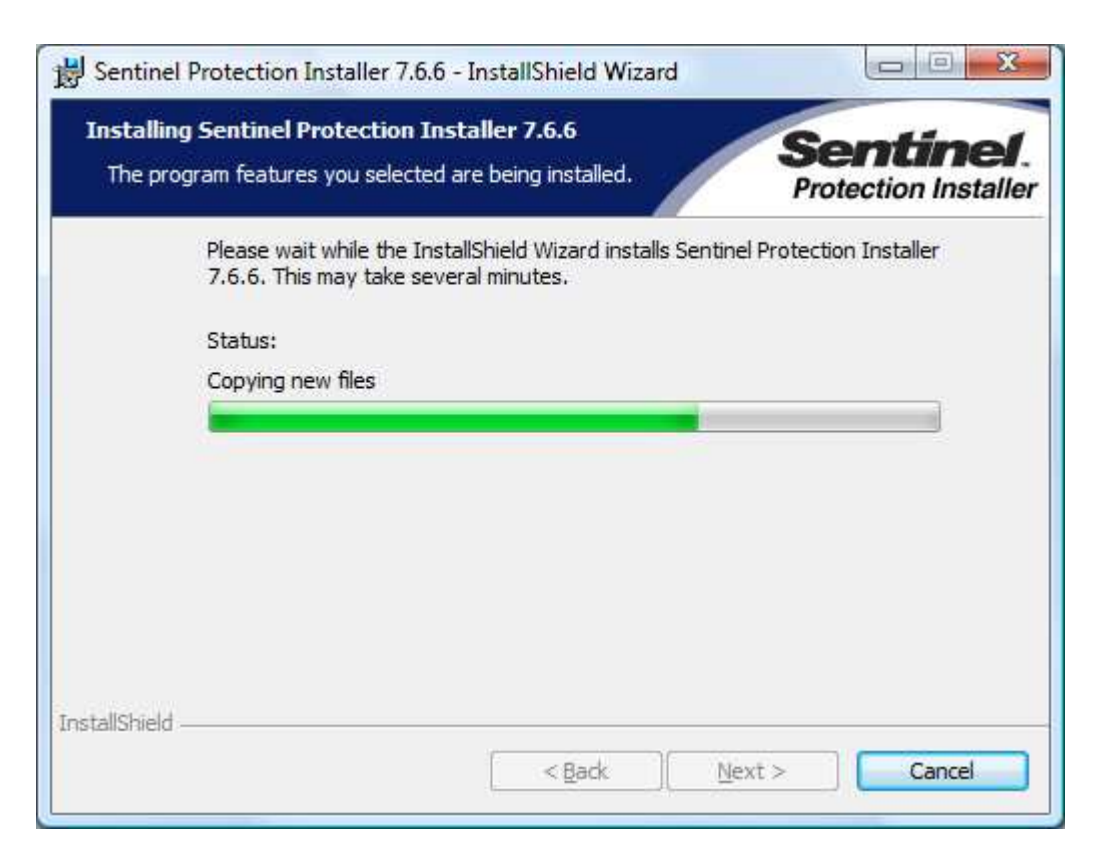

25) Questa finestra scompare da sola.

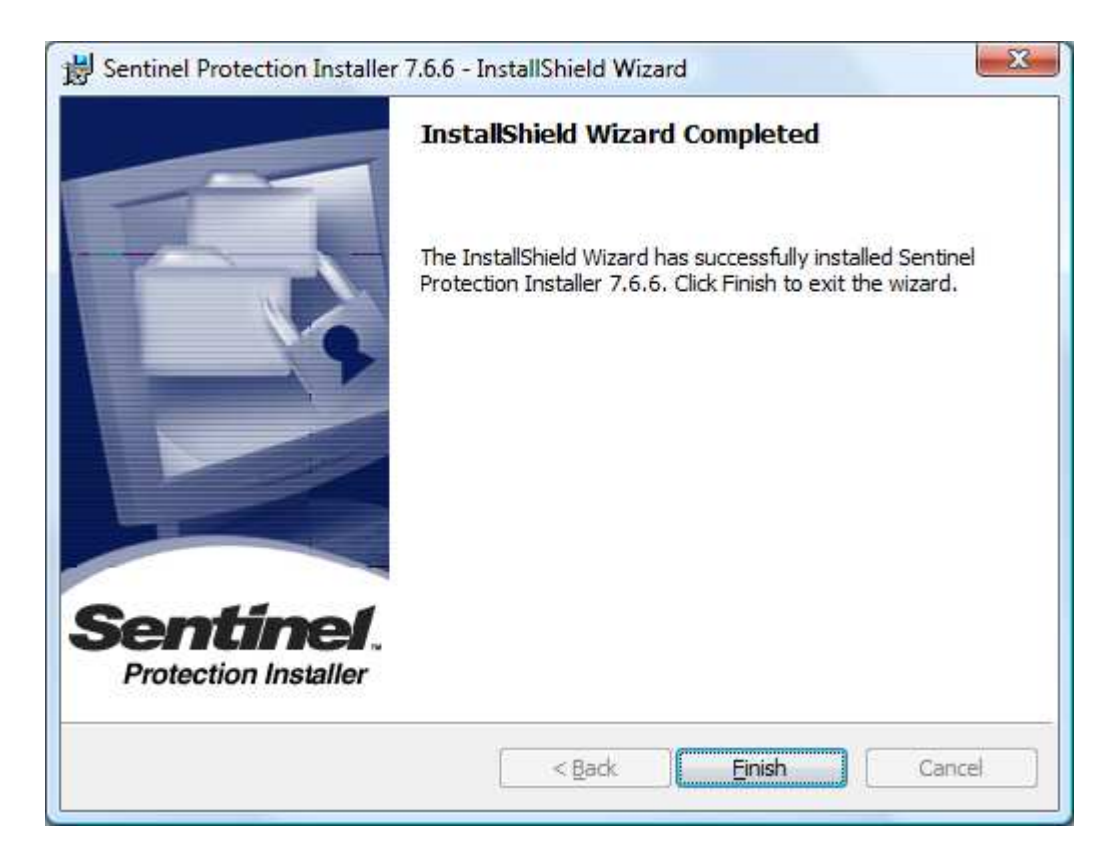

- 26) Premere "Finish"
- 27) Riavviare il computer.
- 28) Inserire la chiave.
- 29) Il sistema operativo dovrebbe ora riconoscere la chiavetta USB in mdod automatico mostrando una serie di finestre sullo schermo in basso a destra.
- 30) Provare ad eseguire il programma